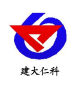

文档版本: V1.0

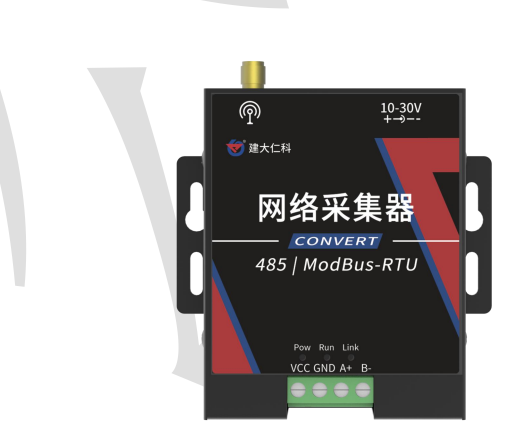

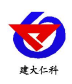

#### 目录

| 1.产品介绍            | ,  |
|-------------------|----|
| 1.1 功能特点          | ;  |
| 1.2 技术指标          | ;  |
| 1.3 产品选型          | ;  |
| 2.设备安装说明及尺寸       | ŀ  |
| 2.1 设备清单及尺寸       | ŀ  |
| 2.2 安装步骤说明        | ŀ  |
| 2.3 485 总线接口说明    | ;  |
| 2.4 485 现场布线说明    | ;  |
| 3.设备使用            | ;  |
| 3.1 设备连接          | ;  |
| 3.2 设备配置          | ;  |
| 3.3 设备字典及实时数据选项说明 | ;; |
| 3.4 导入导出功能10      | )  |
| 3.5 地址调试功能10      | )  |
| 4.常见问题及解决办法11     |    |
| 5.联系方式            | )  |
| 6.文档历史12          | )  |

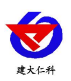

# 1.产品介绍

压差式静力水准仪专用采集器是一款数据采集设备,可通过 485 总线可将我司的 RS485 型的压差式静力水准仪接入采集器,最可连接 65 台设备,并通过 4G 将数据实时上传至我 司提供的免费云平台或者客户自己的服务器。用户可通过网页、微信公众号、手机 APP 实 现对现场环境的智能监测。

设备可通过手机蓝牙 APP 快速且方便的配置参数,也可以读取实时值以及设备状态。 设备造型美观,体积小巧。方便安装,可选择多种安装方式。

#### 1.1 功能特点

■具有1路 ModBus-RTU 主站接口,最多可接入65 台水准仪设备。

■可通过手机蓝牙 APP 进行配置和读取实时值,方便快捷。

■可自动识别 RS485 接口从设备是否工作正常。

■自带 4G 上传,通过 4G 可将数据实时上传至我司提供的免费云平台或者客户自己的服务器,可通过网页端,本地端、微信公众号、手机 APP 进行查看数据。

■体积小、安装灵活,使用方便。

## 1.2 技术指标

| 供电       | 10~30V DC                   |  |  |
|----------|-----------------------------|--|--|
| 功率       | 0.8W                        |  |  |
| 电路工作温湿度  | -20°C~+60°C,0%RH~95%RH(非结露) |  |  |
| 485 通讯距离 | 最大 2000 米                   |  |  |
| 输出信号     | 4G                          |  |  |
| 上传数据间隔   | 默认 30s(1s~60000s 可设)        |  |  |
| 配置方式     | 蓝牙配置                        |  |  |
| 运营商支持    | 移动 2G/4G、联通 2G/4G、电信 4G     |  |  |
|          | TD-LTE Band 38/39/40/41     |  |  |
| 频段支持     | FDD-LTE Band 1/3/5/8        |  |  |
|          | GSM Band 3/8                |  |  |

## 1.3 产品选型

| RS- |      | -   |    | 公司代号    |
|-----|------|-----|----|---------|
|     | STA- |     |    | 静力水准仪专用 |
|     |      | 4G- |    | 上传方式    |
|     |      |     | YM | 采集器外壳   |

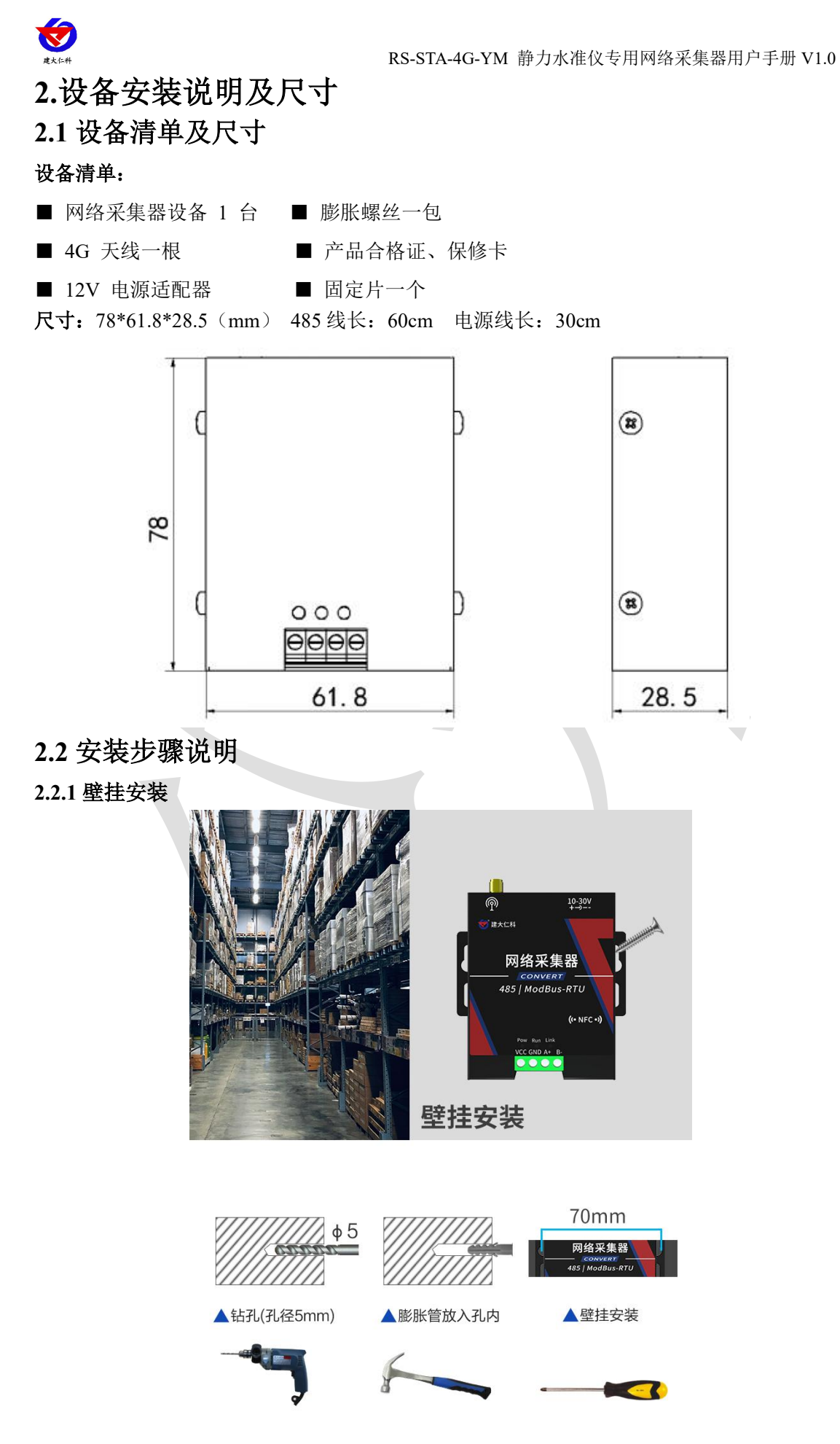

山东仁科测控技术有限公司

www.rkckth.com

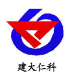

#### 2.2.2 导轨卡扣安装(选配)

用附送螺钉将卡扣安装到设备上之后,直接将设备卡到导轨上即可

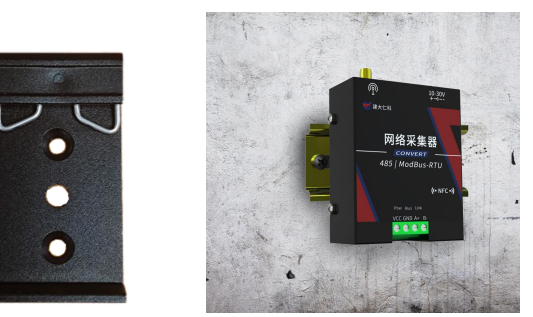

## 2.3 485 总线接口说明

485 总线信号线接线时注意 A\B 两条线不能接反,总线上多台设备间地址不能冲突。

|   | 端子  | 说明    |
|---|-----|-------|
| 电 | VCC | 电源正   |
| 源 | GND | 电源负   |
| 通 | A+  | 485-A |
| 信 | В-  | 485-B |

### 2.4 485 现场布线说明

多个485型号的设备接入同一条总线时,现场布线有一定的要求,具体请参考资料包中 《485设备现场接线手册》。

#### 3.设备使用

#### 3.1 设备连接

3.1.1 将静力水准仪连接完成后的总线接入网络采集器。(线色对应及布线详见 2.3、2.4)

3.1.2 将设备接入电源,供电范围 10-30V 即可。

#### 3.2 设备配置

3.2.1 下载配置工具,使用 QQ 扫描二维码(仅限安卓手机),点击普通下载,即可安装(或者可直接联系我司工作人员)。

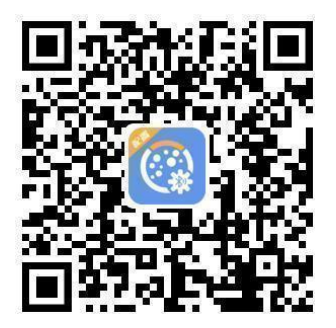

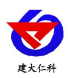

3.2.2 打开"多功能参数配置软件",根据提示靠近设备。

注意:如果设备未开启蓝牙功能,请先到设置中启用蓝牙功能。 如果设备不支持蓝牙功能,请使用具有蓝牙功能的手机进行配置。

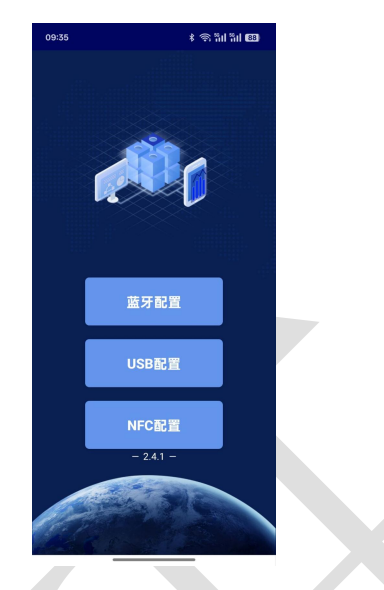

3.2.3 点击蓝牙配置,然后在给采集器供电后,点击连接蓝牙设备,然后扫描设备,选择蓝 牙名称前缀为 STA4GYM 的设备,输入密码: 12345678 进行连接。

| 09:38 | \$ 1 Al Al B                                   |
|-------|------------------------------------------------|
| <     | 搜索设备                                           |
|       | 停止扫描                                           |
| *     | ICT21067470<br>FA:BE:41:18:38:3A               |
| *     | NPYA+N5PFdUQVKxjeXi/NUzWw<br>7F:6E:1E:FD:70:6B |
| *     | NPw08wLC7F6qgHhlj4KiJI7Lo<br>53:00:F8:70:68:0F |
| *     | NPkH0E0qggW01Jdkwl1bQxX1c<br>67:2F:62:74:57:E9 |
| *     | NPwEeuL2VWZ1uketvMw+2M6CA<br>44:30:10:03:E2:56 |
| *     | STA4GYMFFFFFFFF<br>49:53:10:0F:38:31           |
| *     | IVCH40165105<br>17:EC:9A:12:6C:26              |
| *     | HONOR Band 6-1CF<br>A0:69:74:33:51:CF          |
| *     | HUAWEI WATCH FIT 3-83B<br>90:F6:44:8A:08:38    |
| *     | NPoB7ikCsrjffSdCuD9DzNB0A<br>40:27:DE:13:89:09 |
| *     | NPolE5v3NcEDHj0KmRXOc6MZ0<br>48:54:28:81:88:EC |

3.2.4 在基础参数页面勾选要读取的参数,点击"召唤参数",即可显示对应参数的数值。

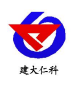

| 09:39 |                     | ¥ 🔿 "hil "hil 187) |
|-------|---------------------|--------------------|
|       | 网络采集器               | 断开连接               |
| Ø     | 参数名称                | 参数值                |
|       | GPRS数据帧间隔(秒)        |                    |
|       | GPRS目标地址URL         |                    |
|       | GPRS目标端口            |                    |
|       | 设备程序版本              |                    |
|       | 485轮询间隔             |                    |
|       | 485超时时间             |                    |
|       | iccid卡号             |                    |
|       | 串口0波特率              |                    |
|       | 串口0奇偶校验方式           | ~                  |
|       | 操作密码                |                    |
|       | 首次网络数据上传延时时<br>间(秒) |                    |
|       | 召唤参数   下            | 发参数                |
|       | 6 😅                 | ::                 |
| 实时数   | 据 地址调试 基础参          | 数 其他设置             |

3.2.5 勾选需要下发的参数,点击文本框修改参数后,然后点击"下发参数",显示下发成功后,静待 10s 在进行其他操作。

| 09:40 |                     | \$ \$ \$ 11 \$ 11 <b>87</b> |
|-------|---------------------|-----------------------------|
|       |                     |                             |
|       | 参数名称                | 参数值                         |
|       | GPRS数据帧间隔(秒)        |                             |
|       | GPRS目标地址URL         |                             |
|       | GPRS目标端口            |                             |
|       | 设备程序版本              |                             |
|       | 取消                  | 确定                          |
|       | 串口0奇偶校验方式           | 无校验✔                        |
|       | 操作密码                |                             |
|       | 首次网络数据上传延时时<br>间(秒) |                             |
|       |                     | 发参数                         |
|       | 6                   | ::                          |
|       | 据 地址调试 基础参          | 数 其他设置                      |

3.2.6 底部选择实时数据,然后点击下方的"读取实时数据",即可看到当前读取到的设备 实时数据。

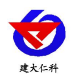

|                                                                                               | 03140     |                                              |                              |
|-----------------------------------------------------------------------------------------------|-----------|----------------------------------------------|------------------------------|
|                                                                                               | Ø         | 网络采集器 断开连接                                   |                              |
|                                                                                               | 信号值       | 21                                           |                              |
|                                                                                               | 基准点       | 位移变化<br>量:-0.42mm<br>温度:28.6°C               |                              |
|                                                                                               | 通道1       | 沉降量:0.00mm<br>液位測<br>值:2.09mm<br>温度:27.9℃    |                              |
|                                                                                               | 通道2       | 沉降量:18.42mm<br>液位测<br>值:92.56mm<br>温度:28.6°C |                              |
|                                                                                               | 通道3       | 未启用该通道                                       |                              |
|                                                                                               | 通道4       | 未启用该通道                                       |                              |
|                                                                                               | 通道5       | 未启用该通道                                       |                              |
|                                                                                               | 通道6       | 未启用该通道                                       |                              |
|                                                                                               | 通道7       | 未启用该通道                                       |                              |
|                                                                                               | 通道8       | 未启用该通道                                       |                              |
|                                                                                               | 通道9       | 未启用该通道                                       |                              |
|                                                                                               | 读         | 取实时数据                                        |                              |
|                                                                                               | 11        | 5                                            |                              |
|                                                                                               | 实时数据 地址测: | 二 基础参数 其他设置                                  |                              |
| 图 4                                                                                           |           | 图 5                                          | 图 6                          |
| 22 进久学曲及灾时粉                                                                                   | 促进而沿明     | 1                                            |                              |
| 5.5 以笛宁兴及关时数                                                                                  | 旧处坝优吵     |                                              |                              |
| 3.3.1 设备字典                                                                                    |           |                                              |                              |
|                                                                                               |           |                                              |                              |
| GPRS数据帧间隔(秒)                                                                                  |           | 主机通道62是否启用                                   | 禁用∨                          |
| GPRS目标地址URL                                                                                   |           |                                              |                              |
| GPRS目标端口                                                                                      |           | 主机通道62从站地址                                   | 63                           |
| □ 设备程序版本                                                                                      |           | 主机通道63是否启用                                   | 禁用✔                          |
| □ 485轮询间隔                                                                                     |           |                                              |                              |
|                                                                                               |           |                                              |                              |
| 485超时时间                                                                                       | _         |                                              | 64                           |
| <ul> <li>485超时时间</li> <li>iccid卡号</li> </ul>                                                  |           | 主机通道64是否启用                                   | 64<br>禁用 <b>~</b>            |
| <ul> <li>485超时时间</li> <li>iccid卡号</li> <li>串口0波特率</li> </ul>                                  |           | 主机通道64是否启用                                   | 64<br>禁用 ✔                   |
| <ul> <li>485超时时间</li> <li>iccid卡号</li> <li>串口0波特率</li> <li>串口0奇偶校验方式</li> </ul>               | ·         | 主机通道64是否启用<br>主机通道64从站地址                     | 64<br>禁用 ✔<br>65             |
| <ul> <li>485超时时间</li> <li>iccid卡号</li> <li>串口0波特率</li> <li>串口0奇偶校验方式</li> <li>操作密码</li> </ul> | × O       | 主机通道64是否启用<br>主机通道64从站地址<br>设备的8位地址          | 64<br>禁用 ✔<br>65<br>ffffffff |

● GPRS 数据帧间隔(秒): 设备主动上送数据的间隔时间,本时间即为数据采集器 更新的时间,若用户对数据的更新时间相应要求较高,则可将此时间设短,若用户想减少网 络负荷,则可将本时间设长,本时间范围是 1~65535S。一般用户可设置为 30S,即设备每 隔 30S 上送一次数据。(默认: 30s)

● **GPRS 目标地址 URL:** 默认上传地址 3hj3.jdrkck.com,可填写其他上传域名或 IP 地址。

● GPRS 目标端口:监控平台的网络监听端口。应与监控平台的网络监听端口一致。

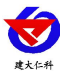

(默认: 8030)

● **主机通道 1-64 从站地址:**为 485 总线下挂接的压差式静力水准仪的地址。根据所启 用的通道,和使用的设备地址进行配置。注意地址 1 永远默认为基点水准仪地址,不可修改。 所以在通道 1 地址往下顺序设置时,通道 1 地址最小应为 2。

● **主机通道 1-64 是否启用:**选择"禁用"或"启用"来决定此槽位是否启用。

● 主机通道 1-64 屏蔽值:每个通道的沉降量均有对应的屏蔽值,填写屏蔽值可使沉降 量数值在屏蔽值之下时显示为 0,避免零漂误差(屏蔽值扩大 100 倍填写),默认屏蔽值为。

● 485 轮询间隔:每一帧 485 问询帧与下一帧的时间间隔。(默认 200ms)

● 485 超时间隔: 485 问询帧发出后,设备没有回复,多久后问询下一帧(默认 1000ms)

● 4G 设备 ICCID 号: 设备内卡的 ICCID 号码。

● 8 位设备地址:为设备唯一的地址,软件监控平台就是根据此地址来区分不同的设备。(不可修改)

● **串口 0 波特率:** 为数据采集器与 485 变送器通信的波特率。2400~115200 可选择(默 认 4800)。

● 串口 0 奇偶校验方式:选择奇偶校验模式。(默认"无校验")

● 操作密码:数据采集器进行配置时密码,8位密码(纯数字),可修改。(默认:

12345678)

3.3.2 实时数据

| 09:46 🛢 |         | * și în în 87                               |
|---------|---------|---------------------------------------------|
|         | 网络采集器   | 断开连接                                        |
| 信号值     |         | 21                                          |
| 基准点     |         | 位移变化<br>量:-0.42mm<br>温度:28.6℃               |
| 通道1     |         | 況降量:0.00mm<br>液位測<br>值:2.09mm<br>温度:27.9℃   |
| 通道2     |         | 沉降量:18.42mm<br>液位測<br>值:92.56mm<br>温度:28.6℃ |
| 通道3     |         | 未启用该通道                                      |
| 通道4     |         | 未启用该通道                                      |
| 通道5     |         | 未启用该通道                                      |
| 通道6     |         | 未启用该通道                                      |
| 通道7     |         | 未启用该通道                                      |
| 通道8     |         | 未启用该通道                                      |
| 通道9     |         | 未启用该通道                                      |
|         | 读取实时数据  |                                             |
| 实时数据    | 地址调试 基础 | 2 000 000 000 000 000 000 000 000 000 0     |

● 信号值:当前设备的的 4G 信号强度。数值 1-31 分别代表信号由强及弱;0 代表未

搜索到信号

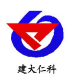

● **基准点:** 基准点设备(地址1设备)的实时数据,包括位移变化量,液位测值和温度值。

● 通道 1-64:显示配置的压差式静力水准仪设备的实时数据,包括沉降量,液位测值 和温度值。

3.4 导入导出功能

| 14:07       | * <    | © "iıl "fiil (62) |
|-------------|--------|-------------------|
|             | 网络采集器  | 断开连接              |
|             |        |                   |
|             | 导出配置   |                   |
|             | 导入配置模板 |                   |
|             | 导入本地配置 |                   |
|             | 导入云端配置 |                   |
|             | 重启     |                   |
|             | 升级     |                   |
|             | 记录初始值  |                   |
|             |        |                   |
|             |        |                   |
|             |        |                   |
| 51 PT 25 48 |        | <b>美</b> 他设置      |
| ~~~~~~      |        | POINT OF ALL      |

- 导出配置: 勾选所需要导出的参数,可以生成一个.txt 的配置文件,保存在手机内。
- 导入配置:选择"配置文件",可以将需要的参数导入到相应的字典内。
- 重启: 重启采集器。
- **升级:** 进入远程升级页面, 输入固件升级码进行远程升级。
- 记录初始值:点击记录初始值,弹出确认弹窗,点击确定,采集器即下发给所连接的所 有设备记录初始值指令,往设备 0200H 寄存器中写入 0001,将设备当前液位测值记录为 初始值,从而计算液位差。
- 3.5 地址调试功能

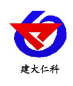

| 10:06 🙋 |           | * @                                                                                                    | " " A II " A II (85) |
|---------|-----------|----------------------------------------------------------------------------------------------------|----------------------|
|         | 网络采       | 集器                                                                                                    | 断开连接                 |
|         | 77 64 104 | F #410                                                                                                    |                      |
|         | 召唤测)      | 見 しんしょう しんしょう しんしょ しんしょ |                      |
| I       | D         | 地                                                                                                    | il:                  |
|         |           |                                                                                                    |                      |
|         |           |                                                                                                    |                      |
|         |           |                                                                                                    |                      |
|         |           |                                                                                                    |                      |
|         |           |                                                                                                    |                      |
|         |           |                                                                                                    |                      |
|         |           |                                                                                                    |                      |
|         |           |                                                                                                    |                      |
|         |           |                                                                                                    |                      |
|         |           |                                                                                                    |                      |
|         |           |                                                                                                    |                      |
|         |           |                                                                                                    |                      |
|         |           |                                                                                                    |                      |
|         | ٥         | 5                                                                                                    | ::                   |
| 实时数据    | 地址调试      | 基础参数                                                                                                    | 其他设置                 |
|         |           |                                                                                                    |                      |

● 地址调试:地址调试页面,点击召唤测点数据会弹出进度条,共查询256个分区, 在某一分区有设备时,进度条会停滞一会。召唤完成后,点下方召唤列表数据,即可将设备 ID 与地址显示出来。此页面可显示采集器下挂接设备的 ID 与设备地址,同时也可在此页面 点击地址框来直接修改设备地址并下发。

注:当有地址重复的设备时,其在实时数据页面会显示离线,但在地址调试页面仍能全部显示,可在此页面修改地址,恢复测量。

# 4.常见问题及解决办法

- 1、问:平台设备在线,查看数据为零?
  - 答:①检查设备接线是否出现未连接、接线松动、接错线等问题。
    ②检查参数是否配置错误,如 485 地址错误、读错寄存器等问题。
    ③检查是否被采集设备损坏、协议与我司设备不同。
- 2、问: 平台设备离线?
  - 答: ①检查云平台是否开错节点。 ②检查 SIM 卡是否没有流量。 ③附近是否有屏蔽信号,将设备拿到开阔地点上电观察。
- 3、问: 配置软件使用失败?
  - 答: ①手机的蓝牙功能没有打开。

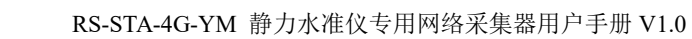

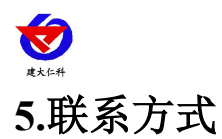

山东仁科测控技术有限公司

营销中心:山东省济南市高新区舜泰广场8号楼东座10楼整层

邮编: 250101

- 电话: 400-085-5807
- 传真: (86) 0531-67805165
- 网址: <u>www.rkckth.com</u>
- 云平台地址: <u>www.0531yun.com</u>

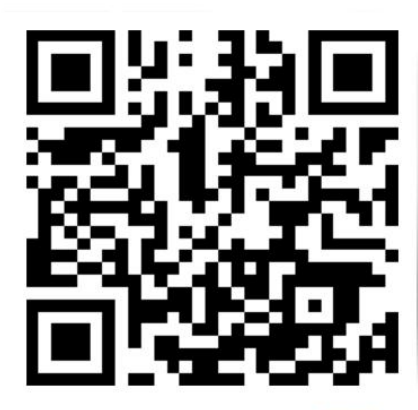

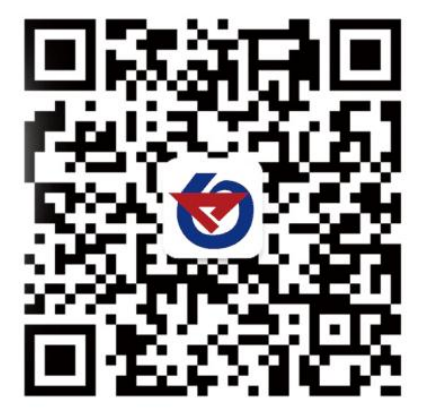

山东仁科测控技术有限公司 官网

欢迎关注微信公众平台, 智享便捷服务

6.文档历史

V1.0 文档建立